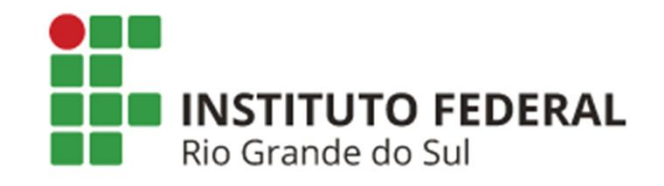

## **REQUISIÇÃO - ALMOXARIFADO**

Como requisitar materiais pelo SIPAC

### ACESSO

SIPAC (Administrativo);
> Portal Administrativo;
> Requisições;
> Material/Serviço;
> Almoxarifado;
> Cadastrar Requisição.

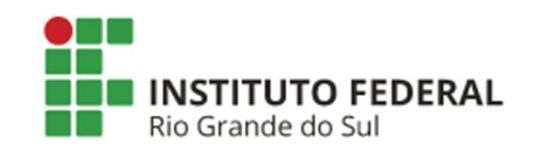

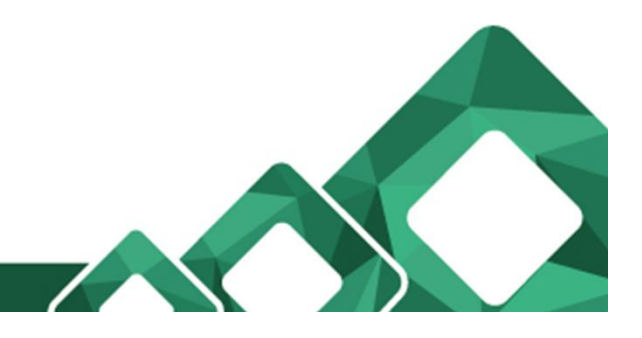

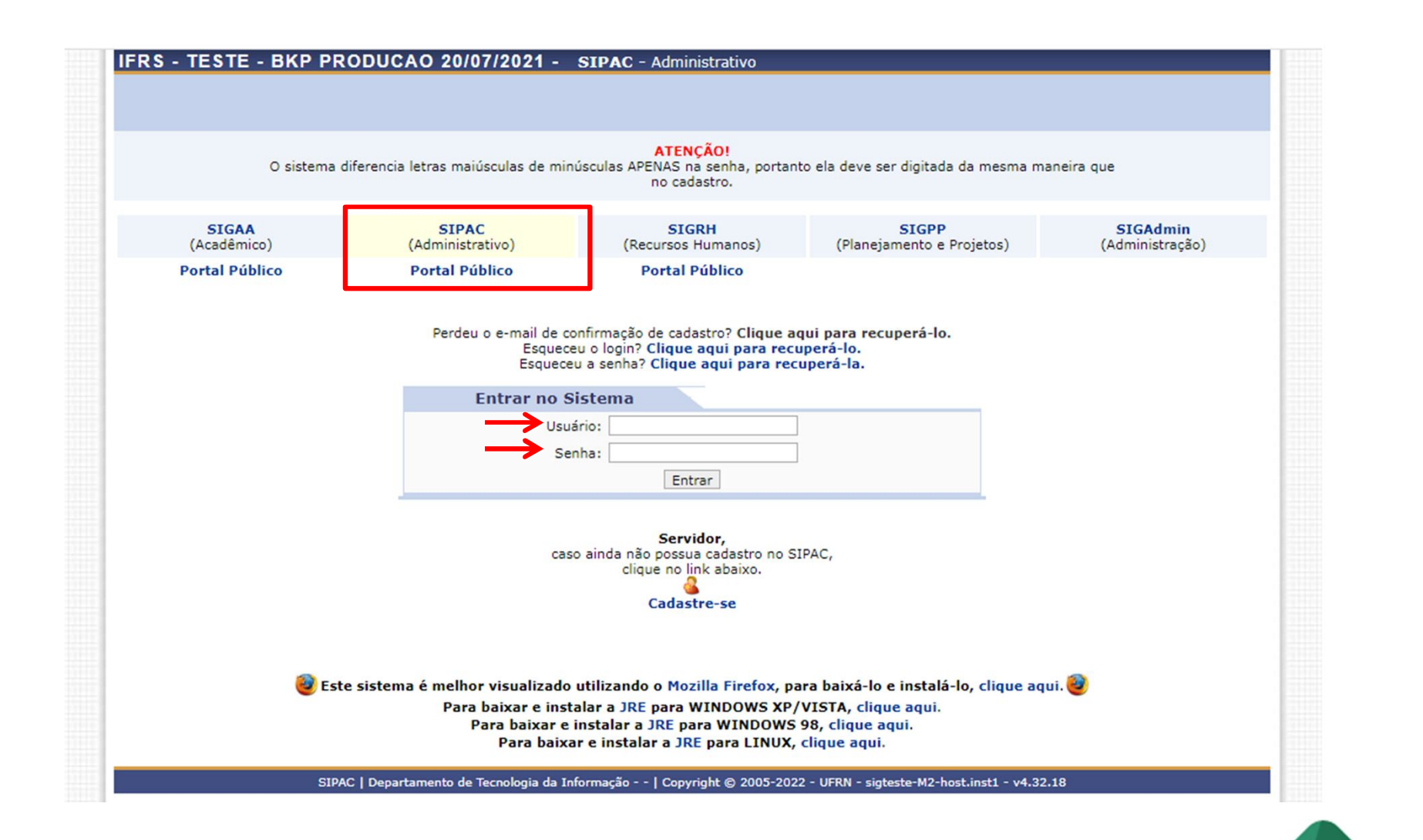

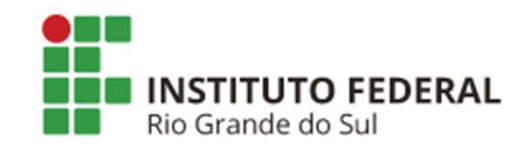

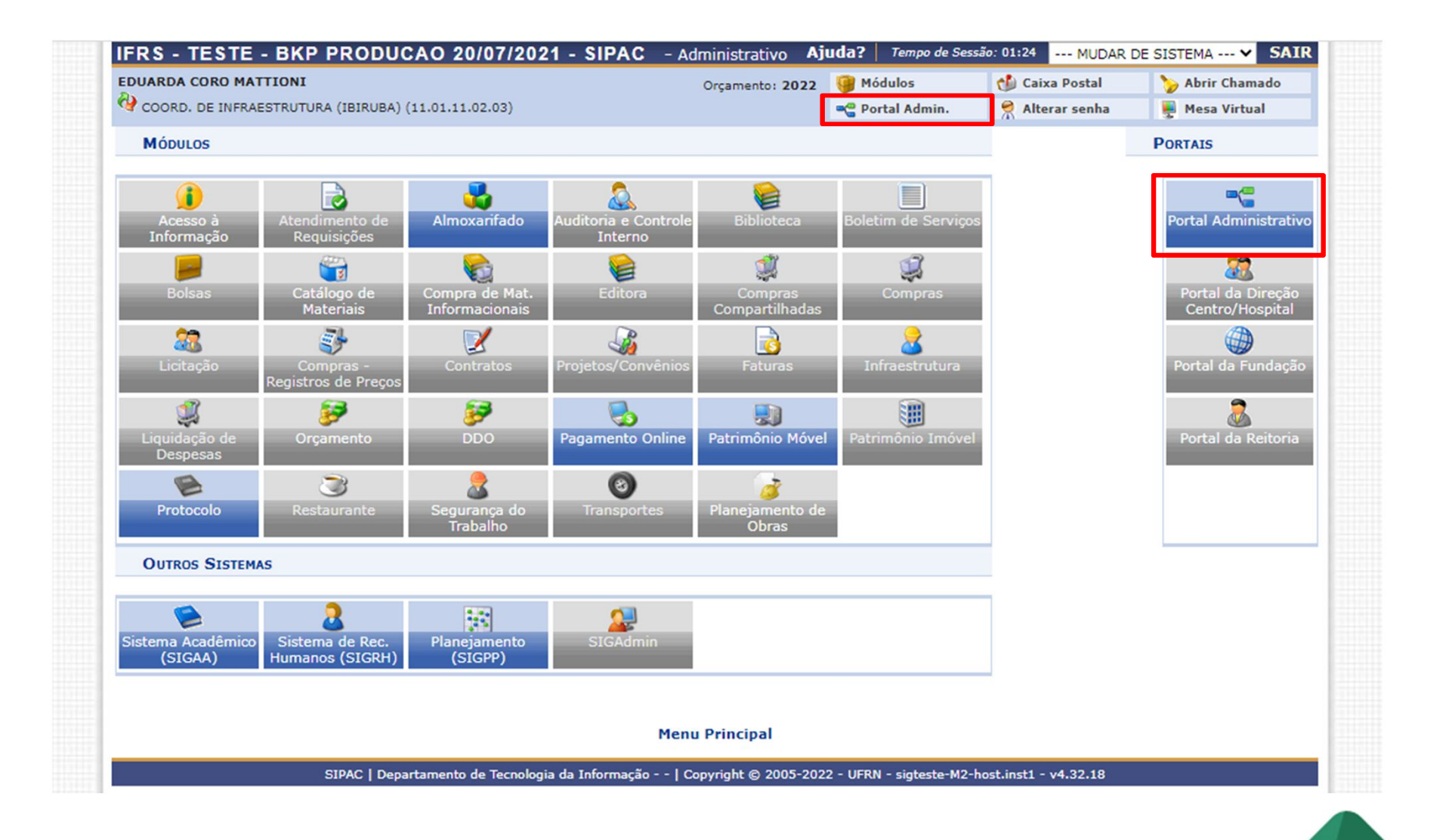

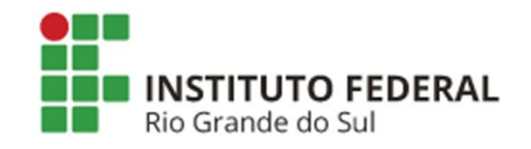

#### Passo 1: Selecionar Cadastrar Requisição.

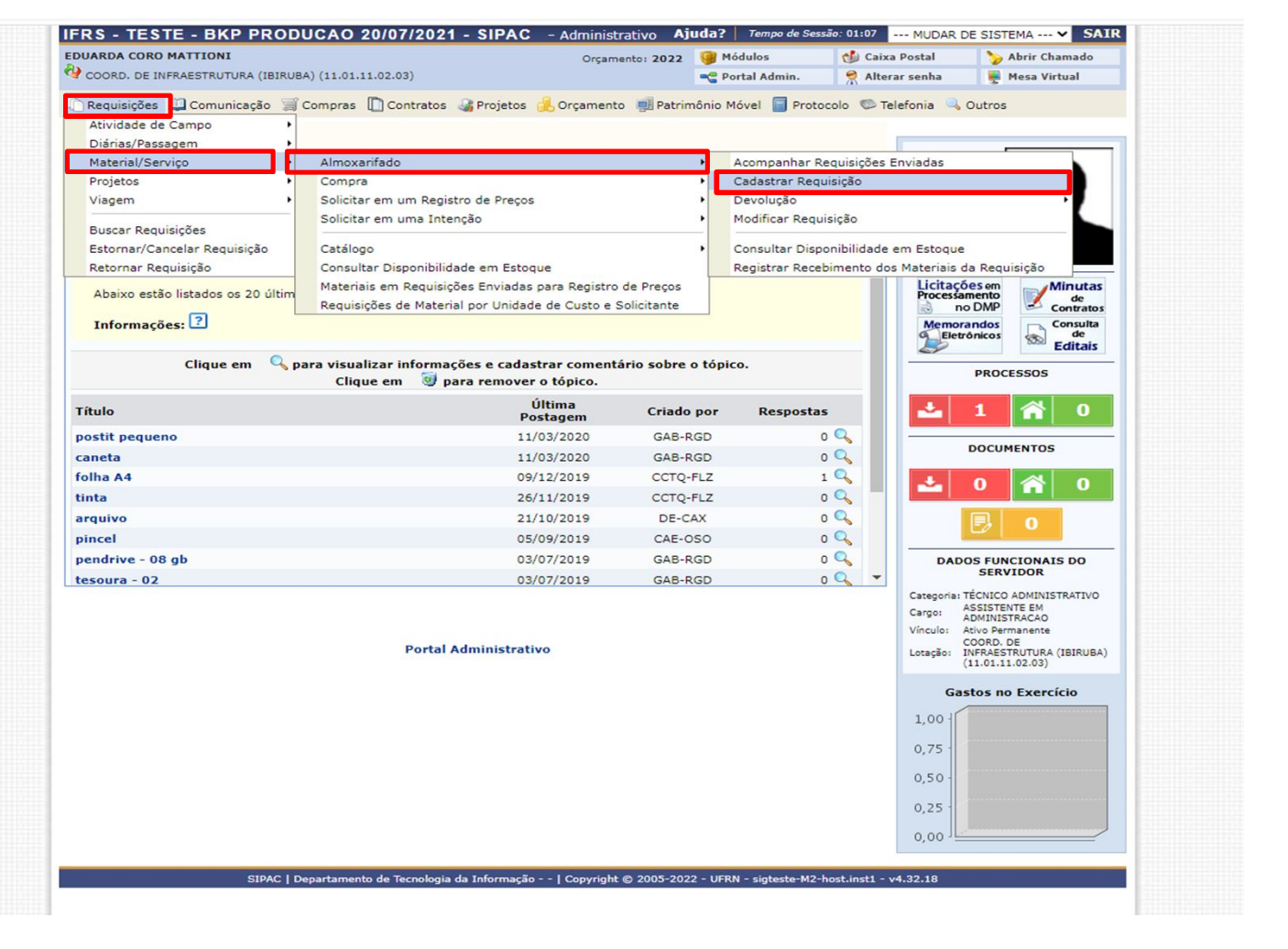

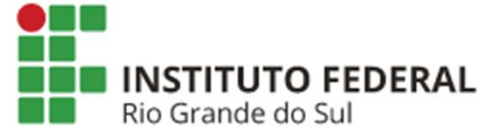

**Passo 2:** Certifique-se que o almoxarifado destino é o mesmo em que você está em exercício.

- Informe um item para requisição, se você não souber a denominação, pode ser feita uma consulta utilizando partes da mesma, por exemplo: **CANETA**;

| TORIAL PROVINSION F CARASINAR                 |                                        |                                                     |                           |                         |              |
|-----------------------------------------------|----------------------------------------|-----------------------------------------------------|---------------------------|-------------------------|--------------|
| Destino: Almoxarifado Ibiruba                 |                                        |                                                     |                           |                         |              |
|                                               | BUSCAR MATE                            | RIAL PARA INSERIR N                                 | A LISTA                   |                         |              |
|                                               | 🔾 Código 🛛 🛛                           |                                                     |                           |                         |              |
| [                                             | Denominação                            |                                                     |                           |                         |              |
|                                               | Listar apenas mat                      | erial em estoque? 💿 Si                              | m 🔿 Não                   |                         |              |
|                                               |                                        | Buscar Material                                     |                           |                         |              |
|                                               | 큫: Alterar Dados do Mate               | erial 🛛 🧕 : Remover Ma                              | iterial 🔇 🤇 Cotaçõe       | s                       |              |
|                                               | LISTA DE M                             | ATERIAIS : QUALQUER                                 | UM                        |                         |              |
| *O valor total do item é obtido com base no p | Nen<br>preço médio e proporção da quan | num material inserido<br>itidade escolhida em relaç | ção ao estoque, podenc    | lo ser diferente do val | or estimado. |
|                                               | Can                                    | celar Continuar >>                                  |                           |                         |              |
|                                               |                                        |                                                     |                           |                         |              |
|                                               | Ро                                     | rtal Administrativo                                 |                           |                         |              |
| SIPAC   Departa                               | mento de Tecnologia da Informação      | Copyright © 2005-202                                | 2 - UFRN - sigteste-M2-ho | ost.inst1 - v4.32.18    |              |
|                                               |                                        |                                                     |                           |                         |              |
|                                               |                                        |                                                     |                           |                         |              |
| TITUTO EEDERAL                                |                                        |                                                     |                           |                         |              |

- Nessa busca aparecerão os itens em estoque, com o termo CANETA;
- Listar apenas material em estoque? Manter marcado SIM.

Rio Gr

| FRS - TESTE - BKP PRODUCAO 20/07/2021 - SIPAC - Adminis       | Bus                                 | CAR MATERIAL           | PARA INSERIR NA LIST  | A        |
|---------------------------------------------------------------|-------------------------------------|------------------------|-----------------------|----------|
| Orçar Orçar Orçar Orçar Orçar Orçar                           | Código                              | 0                      |                       |          |
| Portal Administrativo > Inclusão de Materiais na Requisição   | Denominação                         | CANETA                 |                       |          |
|                                                               | Listar                              | apenas material e      | em estoque? 💿 Sim 🔿 I | Não      |
| : Exibir Detalhes do Material 🛛 🐴 : Ocultar De                |                                     | Buse                   | ar Material           |          |
| Lista de Materiais En                                         | 4                                   |                        |                       |          |
| Código Denominação                                            | 😺: Alterar Dad                      | os do Material         | : Remover Material    | Cotações |
| 01600000012 CANETA CD, MARCADOR PERMANENTE/VIDRARIA           | MATERIAL DE EXPEDIENTE              | UNIDADE                | R\$ 1,41 😽 🎯          | 1        |
| 01600000085 CANETA, CORRETIVA, UNIDADE                        | MATERIAL DE EXPEDIENTE              | UNIDADE                | R\$ 1,30 😽 🌍          |          |
| 01600000082 CANETA, ESFEROGRAFICA, AZUL, UNIDADE              | MATERIAL DE EXPEDIENTE              | UNIDADE                | R\$ 0,50 😽 🎯          |          |
| 05900000027 CANETA, ESFEROGRAFICA, IFRS                       | MATERIAL PARA DIVULGACAO            | UNIDADE                | R\$ 1,78 😽 🎯          |          |
| 01600000083 CANETA, ESFEROGRAFICA, PRETA, UNIDADE             | MATERIAL DE EXPEDIENTE              | UNIDADE                | R\$ 0,29 😽 🌍          |          |
| 01600000084 CANETA, ESFEROGRAFICA, VERMELHA, UNIDADE          | MATERIAL DE EXPEDIENTE              | UNIDADE                | R\$ 0,30 😽 🎯          |          |
| 01600000130 CANETA, HIDROGRAFICA, ESTOJO, 12 CORES            | MATERIAL DE EXPEDIENTE              | UNIDADE                | R\$ 5,00 😽 🌍          |          |
| 016000000122 CANETA, MARCADORA, PERMANENTE, AZUL, PARA CD     | MATERIAL DE EXPEDIENTE              | UNIDADE                | R\$ 3,30 😽 🎯          |          |
| 016000000123 CANETA, MARCADORA, PERMANENTE, PRETA, PARA CD    | MATERIAL DE EXPEDIENTE              | UNIDADE                | R\$ 1,24 😽 🎯          |          |
| 016000000124 CANETA, MARCADORA, PERMANENTE, VERMELHA, PARA CD | MATERIAL DE EXPEDIENTE              | UNIDADE                | R\$ 3,30 😽 🎯          |          |
| 01600000086 CANETA, MARCA TEXTO, AMARELA, UNIDADE             | MATERIAL DE EXPEDIENTE              | UNIDADE                | R\$ 0,53 😽 🌚          |          |
| 01600000087 CANETA, MARCA TEXTO, LARANJA, UNIDADE             | MATERIAL DE EXPEDIENTE              | UNIDADE                | R\$ 0,53 😽 🎯          |          |
| 01600000260 CANETA, MARCA TEXTO, VERDE, UNIDADE               | MATERIAL DE EXPEDIENTE              | UNIDADE                | R\$ 0,49 😽 🎯          |          |
| 01600000126 CANETA, QUADRO BRANCO, PRETA                      | MATERIAL DE EXPEDIENTE              | UNIDADE                | R\$ 1,80 😽 🎯          |          |
| 016000000128 CANETA, QUADRO BRANCO, VERMELHO                  | MATERIAL DE EXPEDIENTE              | UNIDADE                | R\$ 1,80 😽 🌍          |          |
| 016000000724 KIT DE CANETAS POSCA, 8 CORES                    | MATERIAL DE EXPEDIENTE              | UNIDADE                | R\$ 153,00 😽 🕥        |          |
| - EM ESTOQUE                                                  | EM FALTA                            |                        |                       |          |
| << Voltar                                                     | Cancelar                            |                        |                       |          |
| Portal Admini                                                 | istrativo                           |                        |                       |          |
|                                                               |                                     |                        |                       |          |
| SIPAC   Departamento de Tecnologia da Informação   Copyrigh   | nt © 2005-2022 - UFRN - sigteste-M2 | -host.inst1 - v4.32.18 |                       |          |

#### Passo 3: Selecionar o item desejado, clicando conforme a imagem.

|                                     |                                              | 👍: Ocultar Detalhes do Material 🚳 | : Selecionar Material |              |  |  |  |  |
|-------------------------------------|----------------------------------------------|-----------------------------------|-----------------------|--------------|--|--|--|--|
| LISTA DE MATERIAIS ENCONTRADOS (16) |                                              |                                   |                       |              |  |  |  |  |
| Código                              | Denominação                                  | Grupo de Material                 | Unidade de<br>Medida  | Valor        |  |  |  |  |
| 301600000012                        | CANETA CD, MARCADOR PERMANENTE/VIDRARIA      | MATERIAL DE EXPEDIEN              | ITE UNIDADE           | R\$ 1,41 😽 🌾 |  |  |  |  |
| 301600000085                        | CANETA, CORRETIVA, UNIDADE                   | MATERIAL DE EXPEDIEN              | ITE UNIDADE           | R\$ 1,30 😽 🌾 |  |  |  |  |
| 301600000082                        | CANETA, ESFEROGRAFICA, AZUL, UNIDADE         | MATERIAL DE EXPEDIEN              | ITE UNIDADE           | R\$ 0,50 🚸 🌾 |  |  |  |  |
| 305900000027                        | CANETA, ESFEROGRAFICA, IFRS                  | MATERIAL PARA DIVULG              | ACAO UNIDADE          | R\$ 1,78 😽 🌾 |  |  |  |  |
| 301600000083                        | CANETA, ESFEROGRAFICA, PRETA, UNIDADE        | MATERIAL DE EXPEDIEN              | ITE UNIDADE           | R\$ 0,29 😽 🌾 |  |  |  |  |
| 301600000084                        | CANETA, ESFEROGRAFICA, VERMELHA, UNIDADE     | MATERIAL DE EXPEDIEN              | ITE UNIDADE           | R\$ 0,30 🚸 🧳 |  |  |  |  |
| 801600000130                        | CANETA, HIDROGRAFICA, ESTOJO, 12 CORES       | MATERIAL DE EXPEDIEN              | ITE UNIDADE           | R\$ 5,00 👆 🌾 |  |  |  |  |
| 8016000000122                       | CANETA, MARCADORA, PERMANENTE, AZUL, PARA CD | MATERIAL DE EXPEDIEN              | ITE UNIDADE           | R\$ 3,30 🚸 🧯 |  |  |  |  |

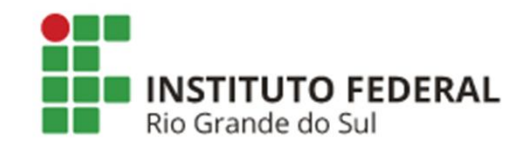

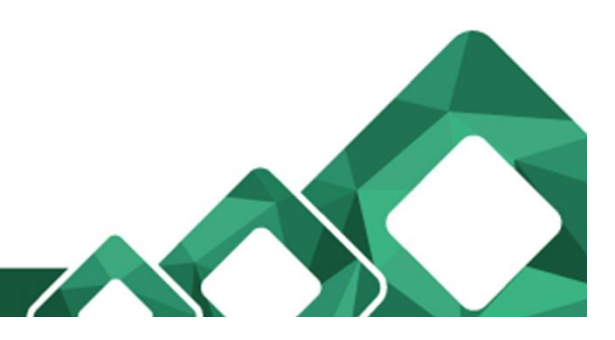

#### Passo 4: Adicionar a quantidade desejada. Após, clicar em Incluir.

| DUARDA CORO MATTIONI                                             | Orçamento: 2022        | 🎯 Módulos                            | 🏷 Abrir Chamado        | 😋 Portal Admin. |
|------------------------------------------------------------------|------------------------|--------------------------------------|------------------------|-----------------|
| COORD. DE INFRAESTRUTURA (IBIRUBA) (11.01.11.02.03)              |                        | 🔗 Alterar senha                      | 💂 Mesa Virtual         |                 |
| Portal Administrativo > Inclusão de Materiais na Requisição      |                        |                                      |                        |                 |
| Sιτυ                                                             | IAÇÃO DO MATERIAL      |                                      |                        |                 |
| m estoque? Sim                                                   |                        |                                      |                        |                 |
| REGISTROS DE PREÇO VIGENTES PARA O MATERIAL                      | LICITAÇÕE              | S EM ANDAMENTO                       | ARA O MATERIAL         |                 |
| Não existe um processo de SRP não finalizada para este material. |                        | Não existe licitações e              | em andamento para este | e material.     |
| Informações i                                                    | DO MATERIAL PARA I     | NSERÇÃO                              |                        |                 |
| Código: 301600000082                                             |                        |                                      |                        |                 |
| Grupo de Material: MATERIAL DE EXPEDIENTE                        |                        |                                      |                        |                 |
| Denominação: CANETA, ESFEROGRAFICA, AZUL, UNIDADE                |                        |                                      |                        |                 |
| Especificação: CANETA, ESFEROGRAFICA, AZUL, UNIDADE              |                        |                                      |                        |                 |
| Valor (R\$): 0,50                                                |                        |                                      |                        |                 |
| Unidade Medida: UNIDADE                                          |                        |                                      |                        |                 |
| Foto do Material:                                                |                        |                                      |                        |                 |
| Quantidade: \star 2                                              |                        |                                      |                        |                 |
| Ohaan vaa õas                                                    |                        |                                      |                        |                 |
| Observação:                                                      |                        |                                      |                        |                 |
| Incluir                                                          | << Voltar Cancela      | r                                    |                        |                 |
| * Campos de preen                                                | achimento obrigatório. |                                      |                        |                 |
| Por                                                              | tal Administrativo     |                                      |                        |                 |
| SIPAC   Departamento de Tecnologia da Informação -               | Copyright © 2005-20:   | 22 - UFRN - sigteste-M2 <sup>.</sup> | host.inst1 - v4.32.18  |                 |
|                                                                  |                        |                                      |                        |                 |
|                                                                  |                        |                                      |                        |                 |
|                                                                  |                        |                                      |                        |                 |
|                                                                  |                        |                                      |                        |                 |
| TO FEDERAL                                                       |                        |                                      |                        |                 |
| do Sul                                                           |                        |                                      |                        |                 |
|                                                                  |                        |                                      |                        |                 |
|                                                                  |                        |                                      |                        |                 |

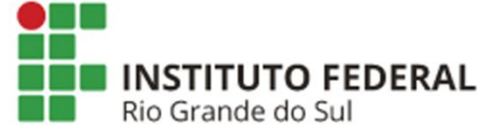

Passo 5: Nesta tela é possível modificar, excluir ou incluir novos itens.

- <u>Incluir:</u> repita o **Passo 2**;
- Excluir: clique na lixeira ( ), na linha do item que deseja excluir;
- <u>Modificar quantidade:</u> clique na pasta com um lápis (\$\$\vec{p}\$), altere a quantidade e clique novamente no ícone \$\$\vec{p}\$.

|      | Destino: Almoxarifado Ibiruba            |                             |                                  |                         |                       |                   |       |  |
|------|------------------------------------------|-----------------------------|----------------------------------|-------------------------|-----------------------|-------------------|-------|--|
|      |                                          |                             |                                  | an analysis             | _                     |                   |       |  |
|      |                                          | Código C                    | R MATERIAL PARA INSERIR N        | A LISTA                 |                       |                   |       |  |
|      |                                          | Listar ap                   | enas material em estoque? 🔍 Si   | m O Não                 |                       |                   |       |  |
|      |                                          |                             | Buscar Material                  |                         |                       |                   |       |  |
|      |                                          | Altaras Dados               | de Material 🐻 Remover Ma         | starial 🐴 Catacã        |                       |                   |       |  |
|      |                                          | Lis                         | TA DE MATERIAIS : OUALOUER       |                         | es                    |                   |       |  |
| N    | Nº Código Denominação                    |                             | Grupo de Material                | Unid. Med.              | Quantidade Va         | lor Total*        |       |  |
|      | 1 301600000082 CANETA, ESFEROG           | RAFICA, AZUL, UNIDADE       | 3016 - MATERIAL DE<br>EXPEDIENTE | UNIDADE (UNID)          | 2 R\$ 0               | ,50 R\$ 0,99      | 🦻 🔕 🧕 |  |
|      |                                          |                             |                                  |                         | Total da              | Requisição: R\$ ( | 0,99  |  |
| *0 v | valor total do item é obtido com base no | preço médio e proporção     | da quantidade escolhida em rela  | ção ao estoque, poder   | ndo ser diferente do  | valor estimado.   |       |  |
|      |                                          |                             | Cancelar Continuar >>            |                         |                       |                   |       |  |
|      |                                          |                             | Portal Administrativo            |                         |                       |                   |       |  |
|      | SIPAC   Depar                            | tamento de Tecnologia da In | formação   Copyright © 2005-202  | 2 - UFRN - sigteste-M2- | host.inst1 - v4.32.18 |                   |       |  |
|      |                                          |                             |                                  |                         |                       |                   |       |  |
|      |                                          |                             |                                  |                         |                       |                   |       |  |
|      |                                          |                             |                                  |                         |                       |                   |       |  |

Passo 6: Após, clicar em Continuar, a tela abaixo será visualizada;

- No campo Observações pode ser inserida alguma informação pertinente;
- <u>Gravar</u>: a requisição será salva e poderá ser alterada posteriormente, ela não será enviada;
- <u>Gravar e Enviar</u>: a requisição não pode ser modificada e estará disponível para a aprovação do almoxarifado.

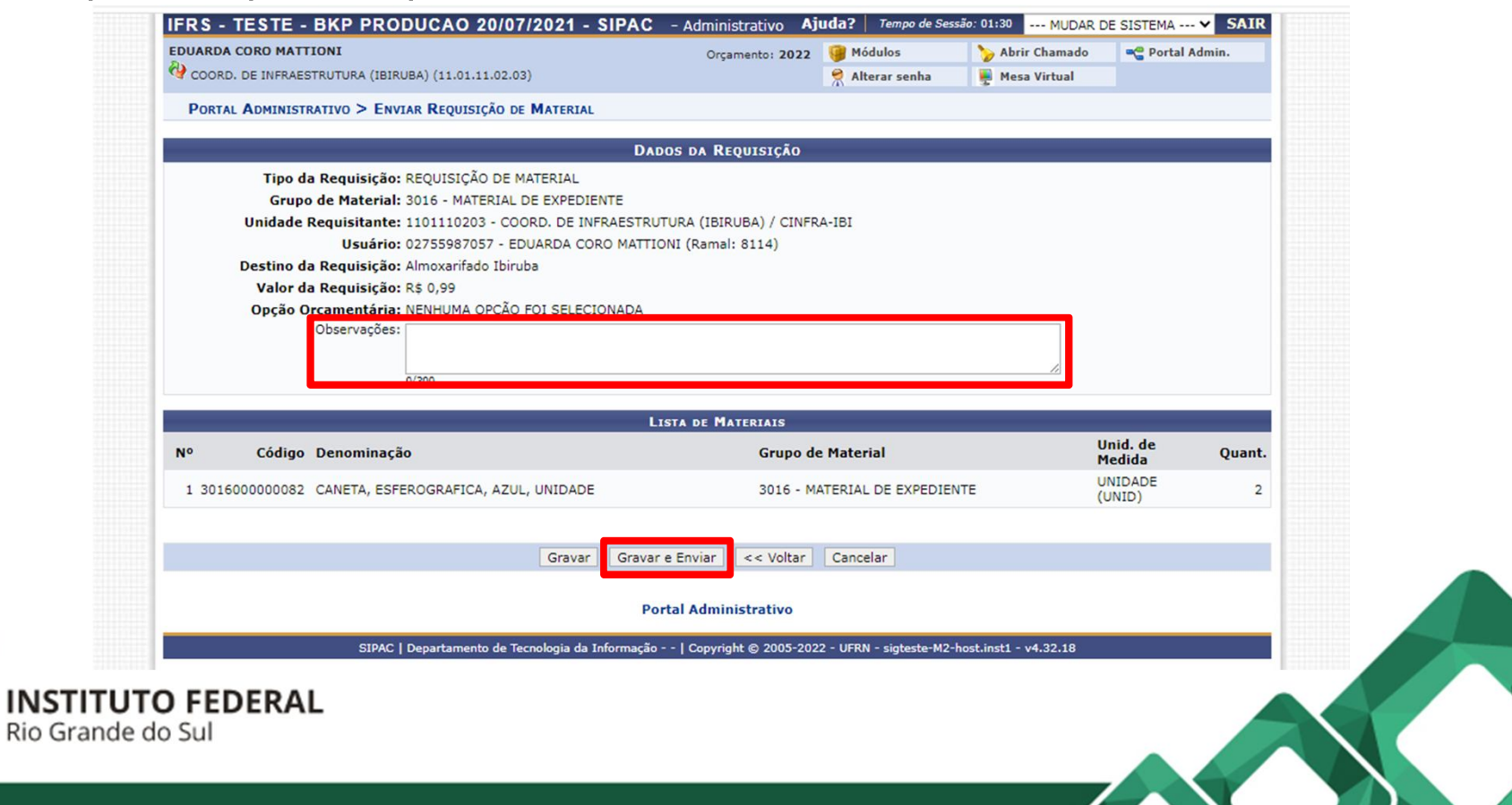

#### Passo 7: Será gerado o Comprovante de Requisição.

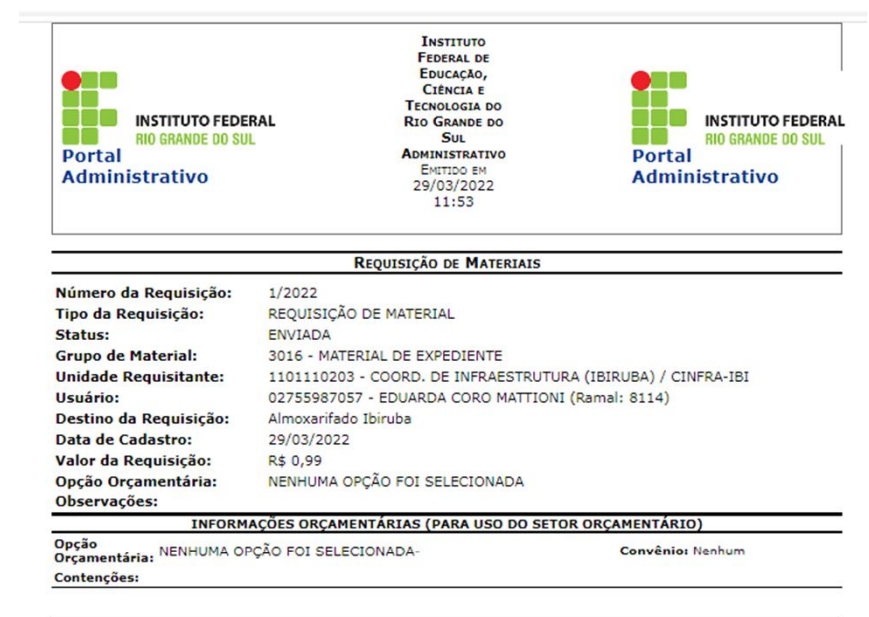

|      | LISTA DOS MATERIAIS |                                      |                   |        |          |          |  |  |
|------|---------------------|--------------------------------------|-------------------|--------|----------|----------|--|--|
| Item | Código              | Denominação                          | Medida            | Quant. | Valor    | Total    |  |  |
| 1    | 301600000082        | CANETA, ESFEROGRAFICA, AZUL, UNIDADE | UNIDADE<br>(UNID) | 2      | R\$ 0,50 | R\$ 0,99 |  |  |
|      | CANETA, ESFERC      | OGRAFICA, AZUL, UNIDADE              |                   |        |          |          |  |  |

| TOTALIZAÇÃO POR ELEMENTOS DE DESPESAS DETALHADOS |          |
|--------------------------------------------------|----------|
| Grupo de Material                                | Total    |
| 3016 - MATERIAL DE EXPEDIENTE                    | R\$ 0,99 |
| Total                                            | R\$ 0,99 |

| E    | Expedição Autorização |      | Alm     | oxarifado | Rece    | ebimento |         |
|------|-----------------------|------|---------|-----------|---------|----------|---------|
|      |                       |      |         |           |         |          |         |
|      |                       |      |         |           |         |          |         |
|      |                       |      |         |           |         |          |         |
| Data | Rubrica               | Data | Rubrica | Data      | Rubrica | Data     | Rubrica |

🛠 Voltar SIPAC | Departamento de Tecnologia da Informação - - | Copyright © 2005-2022 - Imprimir 🚔

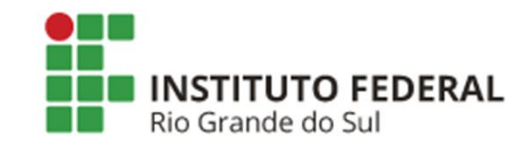

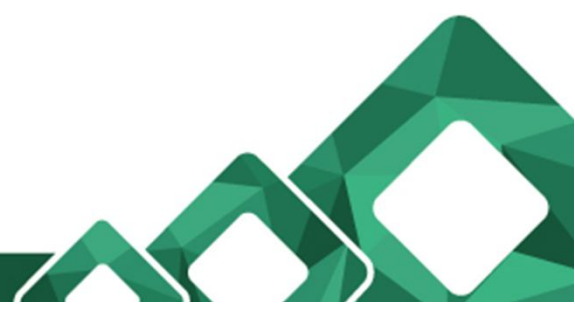

# IMPORTANTE!

- Verificar os dias e horários definidos pelo setor de Almoxarifado para efetuar a retirada dos materiais;
- Alguns itens estão sendo adquiridos através do contrato do Almoxarifado Virtual e não entram no estoque (não aparecem no SIPAC). Nesse caso, podem enviar um e-mail informando o item que necessitam;
- Contato do Almoxarifado: almoxarifado@ibiruba.ifrs.edu.br / (54) 3324-8155 ou 8123.

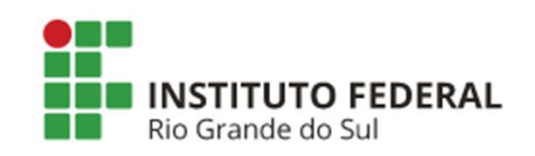

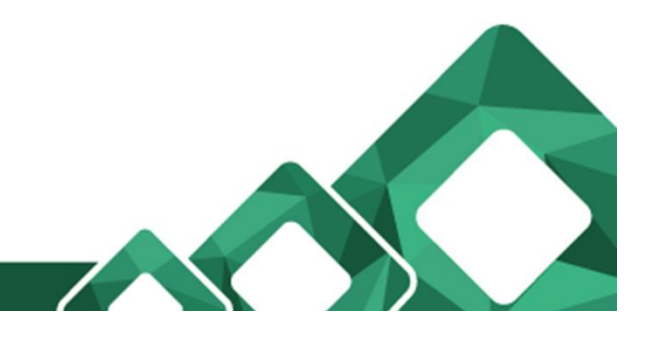